# 如何设置班主任

(权限:教育厅/局管理员、学校管理员)

#### 方法一: 进入班级管理去设置

1. 进入运营后台-学校管理;

#### 2. 找到开设班级, 点击"编辑";

| 学校部 | 门管理 老师管理 | 校本科目 其他身份用户 | 班级管理 教学任务 | 学生管理 家长管理 |     |        |
|-----|----------|-------------|-----------|-----------|-----|--------|
| 请选择 | 年级 ~     | 请输入班级名称     | 查询        |           |     |        |
| 新增  | 斑级 删除    |             |           |           |     |        |
|     | 班级名称     | 班主任         | 所属年级      | 班级        | 学生数 | 操作     |
|     | 2102班    | 张作俭         | 初—        | 2         | 1   | 编辑  删除 |
|     | 2008班    | 俞越          | 初二        | 8         | 1   | 编辑册除   |
|     | 1902班    |             | 初三        | 2         | 0   | 编辑  删除 |
|     | 1801班    |             | 高—        | 1         | 0   | 编辑册除   |
|     | 1701班    |             | 南—<br>同—  | 1         | 0   | 编辑 删除  |
|     | 1601班    |             | <u>ē</u>  | 1         | 1   | 编辑  删除 |

3. 修改班主任信息, 点击"确定"保存。

| 班主任 张作俭 ~ |
|-----------|
|           |
| * 班别 2    |

## 方法二: 进入教学任务管理去设置

1. 进入运营后台-学校管理, 找到教学任务;

### 2. 点击班主任栏中的姓名或者空白处;

| 学校部门管理 | 老师管理 校本科目  | 其他身份用户   | 班级管理 | 教学任务 | 学生管理 | 家长管 | 理  |       |       |      |      |       |
|--------|------------|----------|------|------|------|-----|----|-------|-------|------|------|-------|
| 请选择年级  | ~ 请选择班级    |          | 查询   |      |      |     |    |       |       |      |      |       |
| 导入教学任务 | 导出教学任务     | 批量清空教学任务 | •    |      |      |     |    |       |       |      |      |       |
| 班级名称   | 、 所属年级 班主任 | E 心理健康   | 中国历史 | 世界历史 | 语文   | 数学  | 英语 | 品德与生活 | 品德与社会 | 思想品德 | 思想政治 | 历史与社会 |
| 2102班  | 初一 张作低     | 2 刘利萍    | 陈鹏   |      | 俞越.王 |     |    |       |       |      |      |       |
| 2008班  | 初二 俞越      | ]        |      |      | 俞越   |     |    |       |       |      |      |       |
| 1902班  | 初三         | ]        |      |      | 云校家  |     |    |       |       |      |      |       |
| 1801班  | 高-         | ]        |      |      |      |     |    |       |       |      |      |       |
| 1701班  | 高二         | ]        |      |      |      |     |    |       |       |      |      |       |
| 1601班  | 高三         |          |      |      |      |     |    |       |       |      |      |       |

3. 在弹窗中可以新增、删除和修改班主任。

| 选择老师       | 已说 | 班主任   |  |
|------------|----|-------|--|
| Q 请输入搜索关键词 |    | 张作俭 × |  |
| ○ 唐黎       |    |       |  |
| ○ 高红霞      |    |       |  |
| ○ 李静       |    |       |  |
| ○ 刘波       |    |       |  |
| ○ 邓树栋      |    |       |  |
| ○ 韩凤荣      |    |       |  |
| ○ 马莉       |    |       |  |
| ○ 王辉       |    |       |  |
| ○ 何老师      |    |       |  |
| ○ 陈鹏       |    |       |  |
| ○ 王萌萌      |    |       |  |
| ○ 夏琨       |    |       |  |
| ○ 迎委権      |    |       |  |
|            |    |       |  |